SPSS Statistics 28.0 for MacOS X

サイトライセンスによる SPSS インストールマニュアル

バージョン 28 から Commuter ユーティリティの起動方法が変わりました

## インストールプログラム入手

- ジ内ネットワークに接続し、Web ブラウザを起動します. アドレスバーに https://www.u.tsukuba.ac.jp/SOFT/SPSS2/ と入力します.「 MacOS (SSC\_28.00.00\_MacOS.pkg)」をクリックしてください. ダウンロードがはじまります.
- ★ 学外の場合は学術情報メディアセンターが提供している VPN サービスを利用して学内ネットワークに接続してください.

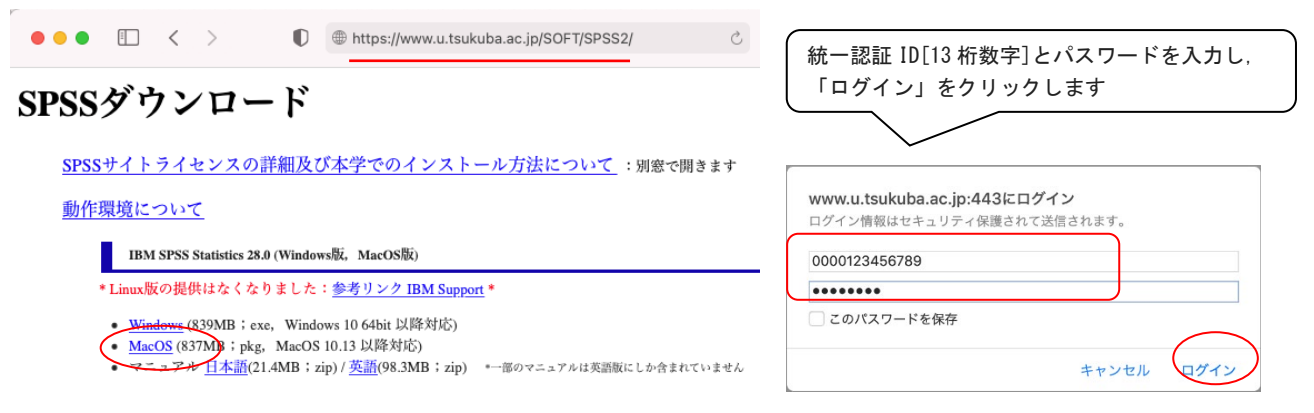

## インストールの実行

ダウンロードした pkg ファイルを開くと SPSS\_Statistics\_Installer が実行されます.

- 1. 「ようこそ IBM SPSS Statistics インストーラへ」画面が表示されます.「続ける」をクリックしてください.
- 2. 「使用許諾契約」が表示されるので確認してください. 言語の選択もできるので任意の言語を選び「続ける」をクリックします

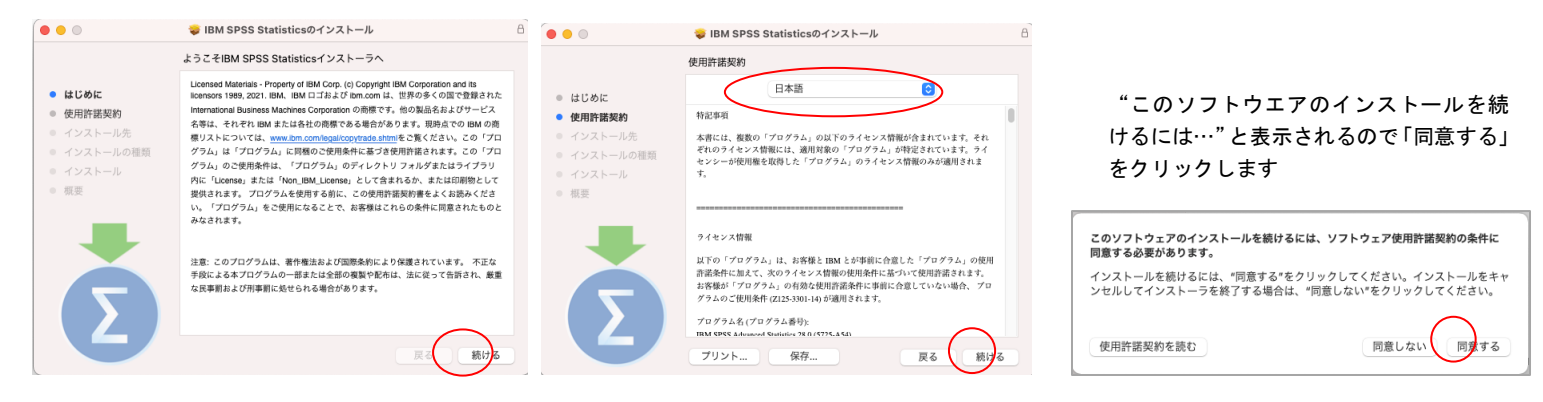

- 3. インストール内容が表示されます。「インストール」をクリックしてください。
- 4. "インストーラが新しいソフトウエアを…"と表示されるので管理者権限の名前とパスワードを入力し

「ソフトウエアをインストール」をクリックします.ファイルのコピーが始まります。しばらくそのままで待ってください。 5. インストール完了画面が表示されます.「閉じる」をクリックします.

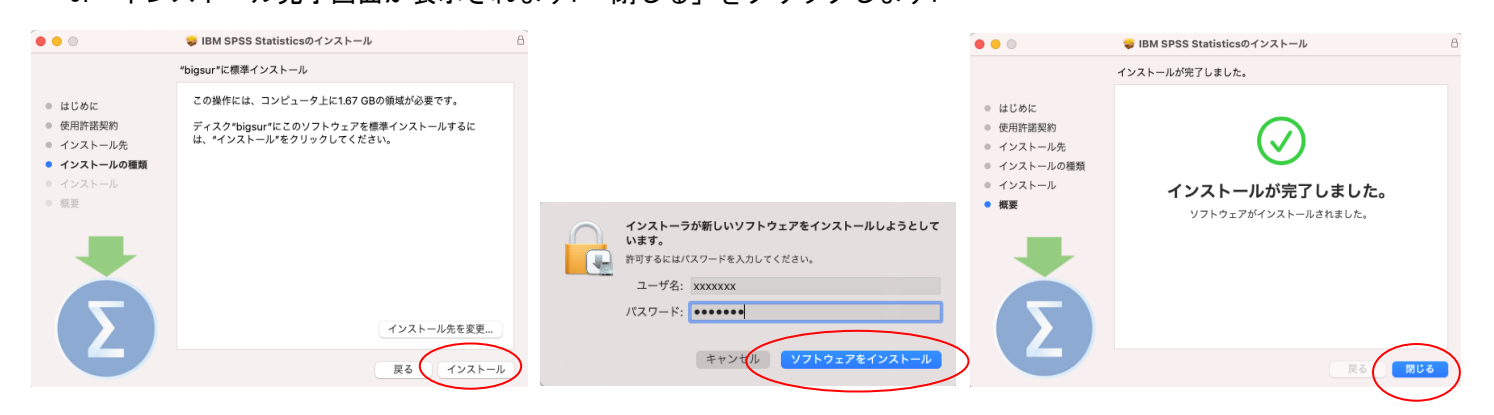

6. "インストーラをゴミ箱に入れるか?"は任意で選んでください

| "IBM SPSS Statistics"のインストー              | IBM SPS                                                                                                | SS Statistics                              |
|------------------------------------------|----------------------------------------------------------------------------------------------------|--------------------------------------------|
| ラをゴミ箱に入れますか?                             |                                                                                                    |                                            |
| このパッケージを現在の場所に残す場合<br>は、"残す"をクリックしてください。 | IBM SPSS Statis                                                                                        | tics のアクティブ化                               |
| 残すゴミ箱に入れる                                | トライアルをアクティブ化して、サブスクリプションを<br>アクティブ化します                                                                 | 許可コードまたはライセンス マネージャ サーバーを使<br>用してアクティブ化します |
|                                          | IBMid でログイン                                                                                            | ライセンス ウィザードの起動                             |
| ライセンス認証(ライセンスマネージャ名の設定)                  | または<br>IBM SPSS Statistics アクティベーションの選択肢についての詳細: I <u>BM SPSS Statistics の機能とモジュール.</u><br>フライパンー ポリシー |                                            |
| Statistics を起動します.初回起動時に[IBM SPSS        |                                                                                                    | 27112 472                                  |

Statistics のアクティブ化]画面が表示されます。「ライセンス ウィザードの起動」をクリックしてください。

(製品メニュー「ファイル」>「ライセンスの管理 (Manage License)」でも辿れます)

7. ライセンスの状態 が表示されます.「次へ」をクリックします.

- 8. 製品の認証が表示されます. "同時ユーザライセンス"を選択し「次へ」をクリックします.
- 9. "ライセンス マネージャー サーバー名または IP アドレス"に「spss. u. tsukuba. ac. jp」と入力して「次へ」をクリックします.

| IBM SPSS Statistics ライセンス交付                                                                                                    | IBM SPSS Statistics ライセンス交付                                                                                                    | IBM SPSS Statistics ライセンス交付                                                                                              |
|----------------------------------------------------------------------------------------------------|----------------------------------------------------------------------------------------------------|----------------------------------------------------------------------------------------------------|
| ライセンスの状態<br>高化、以下のライセンスを発布しています:<br>TMS SPS Statistics (ビインストール) ロライセンス増増/Applications/RMS SPS Statistics/Resourcest/Activation<br>以下のライセンス有力のションは人に、IMS SPS Statistics 28. Enr.Oxde=1.5 SubCode=1.5 | 製品の部版<br>いてのいずれかを選択してください。<br>「町ゴーサーライセンス回し」や気品を導入しました。)<br>「MM から使用ないた脱沼 ートまたはライセンス コートを入力するよう広志かられます。                                                                                        | ライセンス マネージャー<br>ライセンス マネージャーサーバーからのライセンスによる IBM SPS5 Statistics の実行が選択されています。ライセンス マ<br>ネージャーサーバー名または P アドレスを下に入力してください。 |
| UCFやテイセンスが用つたりませんでした: IMM SPSS Statistics 28. ErrCode=1 SubCode=18                                                                                                    | <ul> <li>○ MA から受け取った取取コードまたはウイセンスコードも入力するように求められます。<br/>コービの声</li> <li>● パレニ ゲーライセンス() (会社で販売を購入し、管理会グコンピュータるまたは P<br/>ドレス 石橋町(ました))</li> <li>このマシンのロック コード: 10-FEE1<br/>ロック コードと社</li> </ul> | ライセンス マネージャー サーバー名 または ゆ アドレス<br>5 5 パセンス マネージャー サーバー名 や ゆ アドレスが不明た 場合は、 システム 管理者に お用い合わせください。 抜当する 構成が管理<br>書から得られます。   |
| (R~>) #+>±t/                                                                                                    | < R6 (R^ >) (+>>tb)                                                                                                    | (R) (+>th                                                                                                    |

- 10. ライセンス交付の完了 画面が表示されます.「終了」をクリックします.

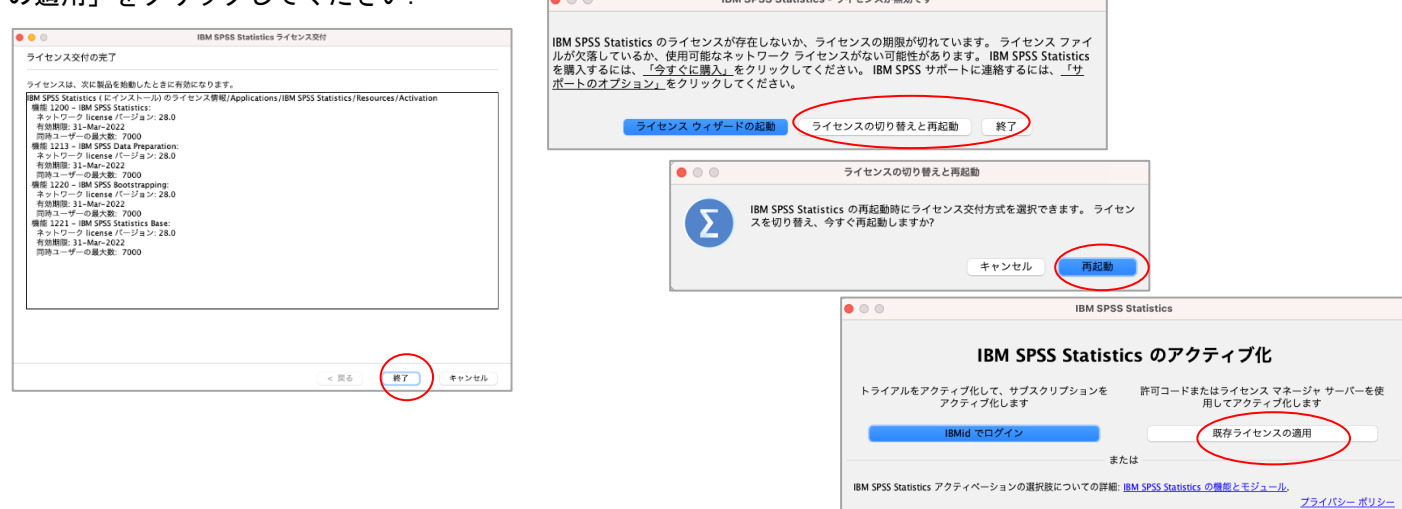

注意:インストール時にネットワークに接続している必要はありませんが、SPSSの起動時・使用時には学内ネットワークに接続 し、ライセンスサーバ(spss.u.tsukuba.ac.jp)と通信できる必要があります。学外で使用する際は、学術情報メディアセンター が提供している VPN サービスを利用して学内ネットワークに接続してください.(学生宿舎は 2017 年 3 月から学内ネットワークで はなくなりました。学外と同様に VPN サービスを利用してください)

問合せ先:学術情報メディアセンター accc-software@cc.tsukuba.ac.jp

チェック アウト チェック イン

終了

期間(日): 3

## MacOS X SPSS バージョン 28 コミュータライセンスの利用

SPSS の起動には学内ネットワークへの接続が必要ですが、 ライセンスをチェックアウト (借用) することでネットワークに 接続できない場所でも SPSS が使えるようになります

\*借用は学内ネットワークに接続した状態で設定します

[ファイル]-> [ライセンスの管理]-> Commuter ユーティリティツールの起動

1. SPSS Statistics を起動し,

SPSS Statistics

ファイル(F) 編集(E) 表示(V) データ(D) 新規作成(N) を実行します 開く(0) ータのインポート(D) E General Open /トを開く(R). . ライセンスの管理 上書き保存 📫 すべてのデータを保存(L) IBM SPSS Statistics Σ バージョン: 28.0.0.0 (190) エクスポート(T) Commuter ユーティリティ ツールの記動 IBM SPSS Statistics サブスクリブションを購入した場合は、IBMid を使用してアプリケーションをア クァイ だけすることもできます。「ライセンスの切り替えと再認識」をクリックして、ライセンス交 付を受けたパージョンからサブスクリブション バージョンにの 時まます。アプリケーヨンを用 記題したら、IBMid を使用して IBM SPSS Statistics - Subscription をアクティブ化することができ ます。 💽 変数情報を収集 mi データセットの名前を変更(M). -タファイル情報の表示(I) > ライセンスの切り替えと再起動 データをキャッシュ(H). 🐺 サーバーの切り替え(W)... リポジトリ(R) > ... Commuter ユーティリティ 「ようこそ」ダイアログ(W).. spss.u.tsukuba.ac.jp 1200 (1200) 23.0 (2 out of 3 left) 1200 (1200) 24.0 (74 out of 75 left) 1200 (1200) 25.0 (1044 out of 1050 left) 1200 (1200) 25.0 (1044 out of 1050 left) 1200 (1200) 26.0 (1028 out of 1050 left) 1200 (1200) 26.0 (1028 out of 1050 left) 最近使ったデータ(Y) 最近使ったファイル(F) 1200 (1200) 28.0 (1046 out of 1 9005 (9005) 25.0 (1 out of 1 left) 9005 (9005) 26.0 (1 out of 1 left) 9005 (9005) 27.0 (2 out of 2 left) Commuter Utility が起動します. 9005 (9005) 28.0 (0 out of 0 left)

使用している SPSS のバージョンと同じものを選択して「チェックアウ ト」をクリックする.借り出しに成功すると文字列の先頭に赤いチェ ックマークが付くので「終了」をクリックする.(既定値では3日間, 最大7日間借り出しが可能です.7日間借り出すには、期間欄を"3" から"7"に変更してから「チェックアウト」を実行すること。)

| • • • | IBM SPSS Statistics の再起動                                                   |   |  |  |  |
|-------|----------------------------------------------------------------------------|---|--|--|--|
| Σ     | 新規ライセンスは、次回 IBM SPSS Statistics を再起動したときに有効になりま<br>す。 今すぐアプリケーションを再起動しますか? |   |  |  |  |
|       | 後にする 再返                                                                    | 動 |  |  |  |

再起動するかは任意で選んでくださし

## 参者

借り出し期間はインストールの既定値として 7 日間に制限されている. 以下の方法でクライアント PC の設定を変更す ることで最大 30 日のチェックアウトが可能となる. ただし、この場合でもチェックアウト時に期間の数値を明示的に変 更すること.

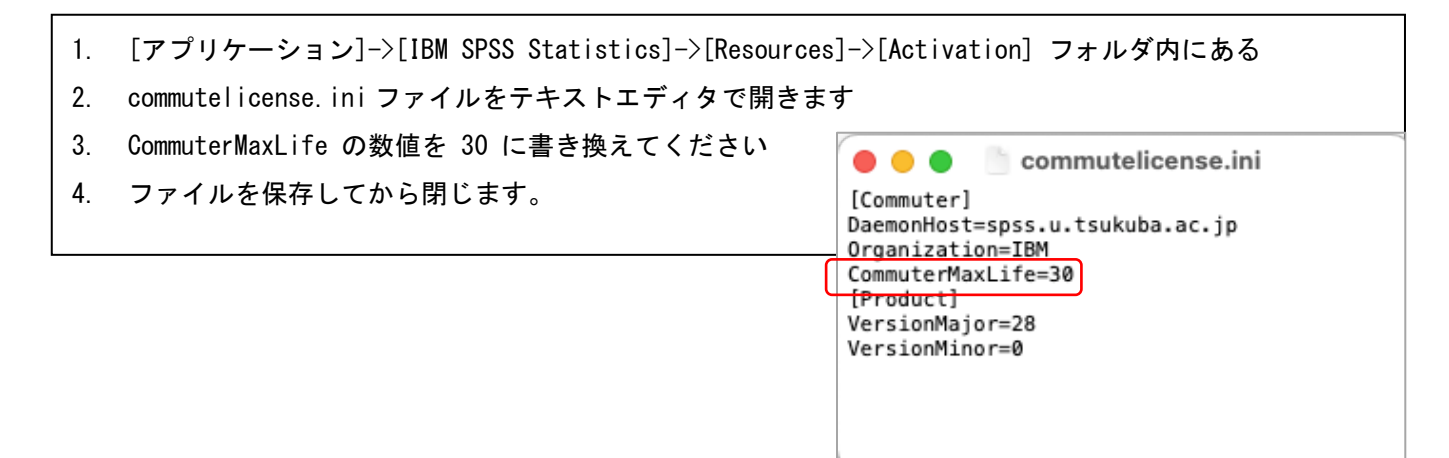